## راهنمای ثبت نام در مسابقات:

۱- برای ورود به صفحه مسابقات، از "**منو**" در بخش "مسابقات"، برروی لینک "ثبت نام اینترنتی" کلیک نمایید.

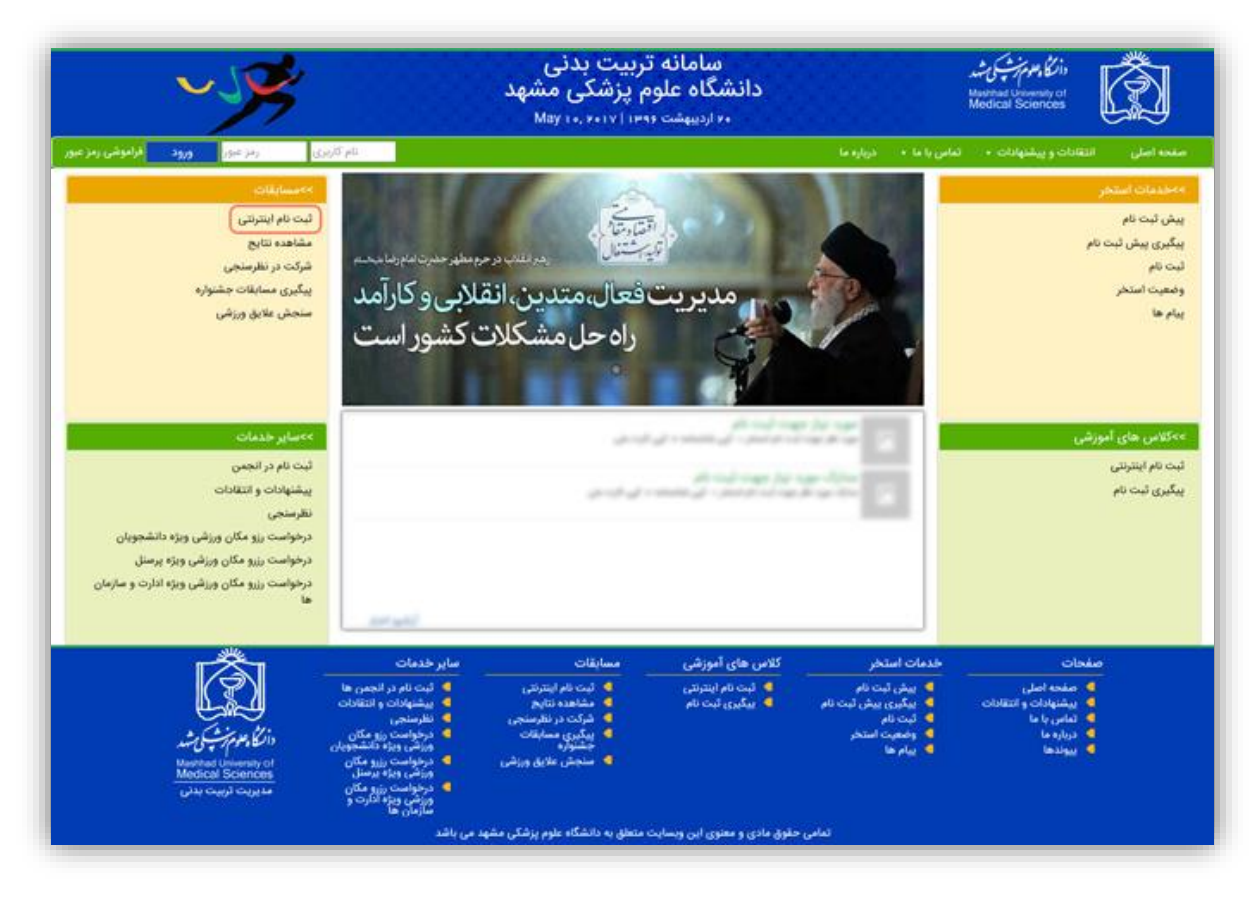

| <u>~%</u>                           |                                                                                                    | ربیت بدنی<br>پزشکی مشهد<br>۱۱۲ ۲۰۰ ۸۵۷ May | سامانه تر<br>دانشگاه علوم<br>۱۰ اردیبهشت ۱۰ |                                   | المعرب معرب المعرب المعرب المعرب المعرب المعرب المعرب المعرب المعرب المعرب المعرب المعرب المعرب المعرب المعرب ا<br>Medical Sciences |
|-------------------------------------|----------------------------------------------------------------------------------------------------|--------------------------------------------|---------------------------------------------|-----------------------------------|----------------------------------------------------------------------------------------------------|
| رنز تیزر <mark>ورو قرابوشی ر</mark> | نام کاربری                                                                                                    | lif a line a cilial a                      |                                             | امن با ما م درباره ما             | ى الثقادات و پيشنهادات •     تا                                                                                                    |
|                                     | 3                                                                                                    | السبيات در حال بر در.                      |                                             |                                   | ,                                                                                                    |
|                                     | ې بېلر ۲۶                                                                                                    | مسابقه : مسابقات جشنواره دانشجوبار         |                                             |                                   | pli                                                                                                    |
| شکل مسابقه : درون دانشگاهی          |                                                                                                    | سطح مسابقه : الميياد                       |                                             | نوع مخاطب : پرستل                 |                                                                                                    |
|                                     | (1840/44/44 \$60 D 18                                                                                                    | ر ارسال مدارک (از تاریخ ۲/۱۲×/۰۱۶          | مهلت تين تام و                              |                                   |                                                                                                    |
| زمان فرهه کشی<br>                   | رثته های لیمی<br>بسکتیال - یانوان                                                                                                    | <u>م</u> ي                                 | زمان قرقه ا                                 | رشنه های انقرادی<br>دو - بانوان   |                                                                                                    |
|                                     | (توسط تبايندگان)                                                                                                    | ه ۱ سابقات جشتراره کارمندان بیار ۱۶        |                                             |                                   |                                                                                                    |
| شکل مسابقه : درون دانشگاهی          |                                                                                                    | سطح مسابقه : جشنواره ا                     |                                             | نوع مخاطب : کارمند                |                                                                                                    |
|                                     | (1#4\$/et/11 by/00 in                                                                                                    | و ارسال مدارک (از تاریخ ۲/۱۳ / ۳۹          | مهلت ثبت نام و                              |                                   | ی آموزشی                                                                                                    |
|                                     | (IPAS/IT/TE BU                                                                                                    | رایش ( از تاریخ ۱۳۹۶/۰۲/۲۴ تا تا           | مهلت ور                                     |                                   | ىلترنتى                                                                                                    |
| زمان قرعه کشی                       | . شنه هاه. تبعي                                                                                                    |                                            | تباد فرعه ا                                 | . شنه هادر اندر اده.              | به نام                                                                                                    |
|                                     | واليبال - بانوان                                                                                                    |                                            |                                             | دو میدانی - بانوان                |                                                                                                    |
|                                     | بسکتیال - بانوان                                                                                                    |                                            |                                             | تنيس - يانوان                     |                                                                                                    |
|                                     | 17.                                                                                                    | مسابقه : مسابقات الديباد ارديبهت           |                                             |                                   |                                                                                                    |
| شکل مسابقه : درون دانشگاهی          |                                                                                                    | سطح مسابقه ; الميياد                       |                                             | نوع مخاطب : پرستل                 |                                                                                                    |
|                                     | (۱۳۹۹/۱۲/۱۸ این ۱۳۹۹)                                                                                                    | و ارسال مدارک (از تاریخ ۲۰۱۱ - ۱۹۶         | مهلت ثبت نام و                              |                                   |                                                                                                    |
| زمان قرعه كشى                       | رشته های تیمی                                                                                                    | يشي ا                                      | زمان قرهه /                                 | رشته های انفرادی                  | ىنترنتى                                                                                                    |
|                                     | واليبال - بانوان                                                                                                    |                                            |                                             | دو - بانوان                       | EN <sup>D</sup>                                                                                                    |
|                                     | بسکتیال - باتوان                                                                                                    | _                                          |                                             | لتيس - بانوان                     | نظرسنجى                                                                                                    |
|                                     |                                                                                                    |                                            |                                             |                                   | مابقات جشنواره                                                                                                    |
|                                     | ابتدگان)                                                                                                    | مسابقه : مسابقات اسلند ماه (توسط نه        |                                             |                                   | لايق ورزشى                                                                                                    |
| شکل مسابقه : درون دانشگاهی          |                                                                                                    | سطح مسابقه : جشنواره ا                     |                                             | نوع مخاطب : دانشجو                |                                                                                                    |
|                                     | (1P35/37/ar 50/00 1P                                                                                                    | والرسال مدارک (از تاریخ ۱۱/۱۹/۱۵/۱۹        | مهلت ثبت نام و                              |                                   |                                                                                                    |
|                                     | (1+15/11/++ 80                                                                                                    | رایش ( از تاریخ ۱۳/۵۴/۱۶/۵۳ تا تا          | مهلت وہ                                     |                                   |                                                                                                    |
| زمان قرعه كشى                       | رثته های نیمی                                                                                                    | يتى:                                       | زمان قرهه ؟                                 | رشته های انفرادی                  | 10                                                                                                    |
|                                     | بسكتبال - آقايان                                                                                                    |                                            |                                             | تنيس - بانوان                     | ر انجمن                                                                                                    |
|                                     |                                                                                                    |                                            |                                             | لنيس - آقايان                     | و انتقادات                                                                                                    |
|                                     |                                                                                                    |                                            |                                             | دو میدانی - آقایان                |                                                                                                    |
|                                     |                                                                                                    |                                            |                                             |                                   | یزو مکان ورزشی<br>جمیارہ                                                                                                    |
|                                     | سالن)                                                                                                    | مسابله : دومین مسابله (توسط نمایّ          |                                             |                                   | بنوین<br>بزیرو مکان ورزشی                                                                                                    |
| شکل مسابقه : بیرون دانشگاهی         |                                                                                                    | سطح مسابقه : جشنواره ا                     |                                             | نوع مخاطب : دانشجو                |                                                                                                    |
|                                     | (1=19/11/14 by 5 1 1P                                                                                                    | ر ارسال مدارک (از تاریخ ۲۷/۱۰/۵۰           | مهلت قبت نام و                              |                                   | یزرو مکان ورزشی<br>دو سانمان ها                                                                                                    |
| زمان قرقه کشی                       | رثته های لیمی                                                                                                    | نفى                                        | زمان قرمه ا                                 | . شته های انذرادی                 | - 0-7m 3                                                                                                    |
| 1+:++:++ 1590/17/70                 | بسكتيال - أقايان                                                                                                    |                                            |                                             | تنيس - آقايان                     |                                                                                                    |
|                                     | بسكتبال - آقايان                                                                                                    | -                                          |                                             | دو میدانی - آقایان                |                                                                                                    |
| 11:++:++ 1896/17/79                 | بسكتبال - أقايان                                                                                                    | -                                          |                                             |                                   |                                                                                                    |
|                                     | دو سرعت - آقایان                                                                                                    |                                            |                                             |                                   |                                                                                                    |
| <b>『</b> 巻』                         | ماير قدمات                                                                                                    | مسابقات                                    | کلاس های آموزشی                             | خدمات استخر                       | صفحات                                                                                                    |
| (S)                                 | قبت نام در انجمن ها<br>مراجع انجمان انجاب انجاب انجا<br>انجاب انجاب | ۹ ایت نام اینترنتی                         | 🜒 لبت نام اینترنتی                          | 🔮 يېش لېت نام                     | 🖉 صفحه اصلی                                                                                                    |
| <u>Ener</u>                         | ۹ پیشنهادات و انتقادات<br>۹ نظرسنجی                                                                                                    | ۵ مشاهده نتایج<br>۹ شرکت در نظرسنجی        | المردري ويبع والم                           | ۹ پیکیری پیش لیت نام<br>۹ ثبت نام | و بیشنهادان و انتقادات<br>ماس یا ما                                                                                                 |
| داركا وموم ترثب كاشد                | درخواست رزو مکان<br>ورزشی ویژه دانشجویان                                                                                                    | ۹ پیکیری مسابقات<br>جشتوره                 |                                             | 🔮 وضعیت استخر<br>🗖 درام ها        | درباره ما<br>بیوادها                                                                                                    |
| Manifold University of              | درخواست رزرو مکان<br>ورزشی ویژه پرستل                                                                                                    | 🗧 🛛 سنجش علایق ورزشی                       |                                             |                                   |                                                                                                    |
| Medical October                     |                                                                                                    |                                            |                                             |                                   |                                                                                                    |
| مديريت تربيت بدني                   | درخواست رزرو مکان<br>ورزشی ویژه ادارت و                                                                                                    |                                            |                                             |                                   |                                                                                                    |

۲- سپس از لیست مسابقات، لیست مسابقه مورد نظر را انتخاب نمایید.

۳- **"آئین نامه و ضوابط**" و <mark>"پاسداشت اخلاقی"</mark> را مطالعه نمایید و درصورت تأیید، تیک **"موارد فوق مطالعه شد و مورد تأیید قرار گرفت"** را بزنید و برروی دکمه ادامه کلیک نمایید.

| ~~~~~~~~~~~~~~~~~~~~~~~~~~~~~~~~~~~~~~~                                                            |                                                                                                    | سامانه تربیت بدنی<br>دانشگاه علوم پزشکی مشهد<br>۱۹۰ ردیبهشه ۱۹۹۱ (۱۹۱۷ سال                                                                                                    | وارغ معرب من من المعالم<br>Massimat Unowning of<br>Medical Sciences                                                                                                    | Ô                                                                                                    |
|----------------------------------------------------------------------------------------------------|----------------------------------------------------------------------------------------------------|----------------------------------------------------------------------------------------------------|----------------------------------------------------------------------------------------------------|----------------------------------------------------------------------------------------------------|
| م کاربری رمز عبور <b>ورود فراموشی رمز عبور</b>                                                     | а. –                                                                                                    |                                                                                                    |                                                                                                    |                                                                                                    |
| 1                                                                                                  | اليون<br>والي توراني بارير                                                                                                    | د استان ماید .<br>۱۰ این مواد هی دارد .<br>۱۰ (باین / ایس - میرا - ایس + ای<br>میرو در دارد / دارنده مورد یای میرو<br>مواد - بر در بر دارنده این ای میرو رود مای برای با . داری بر<br>این این - بریی و معینی طار وی که مای برای با ه                                                                                                    | ، این نامه و مرابط .                                                                                                    | خدمات استخر<br>پیش قیت نام<br>پیگیری پیش قیت نام<br>فی معیت استخر<br>پیام ها                               |
| See all and the set of games                                                                       | ین بوند د.<br>در این بوره را بین د                                                                                                    | میں بیناد :<br>وہ آپ تیما بیش اظلا ہو، بینل اکار باد ہے اللہ<br>میں داخلیے ہے ایمادہ انداز اور اندیز ، بیل بار اند<br>ہے بینان - کلی واقعہ انداز اور اور اندیز - کر اندیز اندیز اور ا                                                                                                    | د استعاد را می دو که در اماده استان<br>- در امود اکان ر دایل استان از مع<br>- در امود اکان می این استان استان ( )<br>- مود بادیان استان<br>- در استان این استان از در ماده ا<br>- در این استان این این از در<br>- در این این این این این از در<br>- در این این این این این این این این این این | کلاس های آموزشی<br>لبت نام اینترنی<br>پیگیری لبت نام                                                       |
|                                                                                                    | y efficiente contratorio y                                                                                                    | میں و میران دیکل ہوتی ہوتی ہو ہو ۔۔۔۔۔ ہوتی اور اس میں اور اور ہوتا اور میں اور اور اور اور اور اور اور اور او<br>اور اور اور اور اور اور اور اور اور اور                                                                                                    | الجار مردد على مانكات طور وقالي .<br>فرية استقادار المطر :<br>فرية المراقدار أرد عالي الازني معي                                                                                                    |                                                                                                    |
| ار داند بای در بال در این                                                                          | 31.000                                                                                                    |                                                                                                    | plast start                                                                                                    | Clane                                                                                                    |
| 1941                                                                                               | 14.00                                                                                                    |                                                                                                    | الشبوتي.                                                                                                    | لبت نام اينترنتى                                                                                           |
| 244-1                                                                                              | 241                                                                                                    |                                                                                                    | الكانى والتوك ليقلى                                                                                                    | مشاهده نتايج                                                                                               |
| 24-                                                                                                | 041                                                                                                    |                                                                                                    | أعدي عيده على و طوات ا                                                                                                    | شرکت در نظرسنجی                                                                                            |
| 241-                                                                                               | 24.1-                                                                                                    |                                                                                                    | يەت. رەتار.                                                                                                    | پیدیری مسابقات جسوار<br>منجش علایق ورزشی                                                                   |
| ور ال د به د بالد ال المروغ ال المروغ ال                                                           | مون کر برغور<br>رکز، نامنی منطق بور ه                                                                                                    | یل روی تو مطلب بیناند و در میرد کارش روی طرف محلی و ای<br>مطلب گری تعطیل در درید معیونه آی مرکبه علی عنوان این<br>رو کار درمش گرایی است<br>رو تبریز داشگاه طور رو آنی استر مروشیت کود کارش داشگاه                                                                                                    | a dan mandar danak mengen menandar<br>1993 milan dan di sebat mengen menandar<br>1993 dana mengen menandar dan di sebat<br>1993 dana dan di sebat mengen dan<br>1994 dan dan di sebat mengen dan                                                                                               | ماير خدمات                                                                                                 |
|                                                                                                    |                                                                                                    | Canada andra -                                                                                                    | ياس ذاشت اخلاقی                                                                                                    | ثبت نام در انجمن                                                                                           |
| 4 V                                                                                                |                                                                                                    | 100 ( 100 ( 10) ( 100 ( 100 ( 10) ( 100 ( 100 ( 100 ( 100 ( 100 ( 100 ( 100 ( 100 ( 100 ( 100 ( 10) ( 100 ( 100 ( 100 ( 100 ( 100 ( 100 ( 100 ( 100 ( 100 ( 100 ( 10) ( 100 ( 10) (10) ( |                                                                                                    | پیشنهادات و استادات                                                                                        |
|                                                                                                    |                                                                                                    |                                                                                                    |                                                                                                    | تقریسجی<br>دخواست رزو مکان ورزش                                                                            |
|                                                                                                    |                                                                                                    |                                                                                                    | 3                                                                                                    | ویژه دانشجویان<br>درخواست رزرو مکان ورزش<br>ویژه پرسنل<br>درخواست رزرو مکان ورزش<br>ویژه ادارت و سازمان ها |
|                                                                                                    | د تایید قرار گرفت)<br>                                                                                                    | موارد فوق متلامه قد و مور<br>الله،<br>کلامی های آموزشی مسابقات<br>۹ کی بن دار ایترنی ۹ کیت داریتری<br>۱۹ کی بیکی ایت دار ۹ مشعد نمایم                                                                                                    | ت خدمات استخر<br>عنده امل ﴾ پیش ثبت تم<br>شهادات و اعتلادت ﴾ عکری پیش ایت نام                                                                                                    | مفدا<br>ه <b>۹</b><br>پ ۹                                                                                  |
| الموان المسلم من شد<br>الموان المسلم من شد<br>الموان الموان الموان الموان<br>معدورات الموان الموان | <ul> <li>نظرمنجن زو مکار<br/>ورزش ویزه گار<br/>ورزش ویزه گانشم<br/>ورزش ویزه گانشم<br/>ورزش ویزه گارت<br/>مرتواست زیرو مکار<br/>مرتواست زیرو مکار<br/>مازمان ها</li> </ul> | کرت در میروستمین<br>کیمیری میابقات<br>کیمیری میابقات<br>کامی حقوق مادی و معنوی این وسایت منطق به دانشگاه علوم پزشکی ه                                                                                                    | مامن با ما € لیت تام<br>رازه ها € یرانم تستخر<br>بوندها € بیام ها                                                                                                    |                                                                                                    |

۲- در قسمت بعد ، لیست رشته های مسابقه انتخاب شده نمایش داده می شود. مشخصات مسابقه انتخاب شده نیز در بالای لیست رشته ها نشان داده شده است. با توجه به مشخصات رشته مورد نظر ، برروی دایره انتخاب کلیک کنید. قبل از فشردن دکمه ادامه، به مشخصات رشته مانند بازه سنی، جنسیت و ... دقت داشته باشید.

| ~                         | JH                                         |                                                                                                    | سامانه تربیت بدنی<br>دانشگاه علوم پزشکی مشهد<br>۱۰۰ <sup>ر</sup> دیبینت ۱۳۹۱ (۱۰۰ می         |                                       |                                              |                                                                             | یشد<br>Ned | CAR Dis<br>and University of<br>call Sciences                           | Ô                                                                                                    |
|---------------------------|--------------------------------------------|----------------------------------------------------------------------------------------------------|----------------------------------------------------------------------------------------------|---------------------------------------|----------------------------------------------|-----------------------------------------------------------------------------|------------|-------------------------------------------------------------------------|----------------------------------------------------------------------------------------------------|
| ورود فراموشی زمز عبور     | 1947-349                                   | نام کاربری                                                                                                    |                                                                                              |                                       |                                              | i al + Solo al                                                              | بر العامن  | التقادات و پیشهادات                                                     | مفحه الغلي                                                                                                    |
|                           | 17:++:++ 195                               | گاهی نوع: هنگانی<br>تاریخ شروع: ۲/۲۰۵۰/                                                                                                    | شکل مسابقه: درون دانش<br>گروه مخاطب: پرستل                                                   | نواره دانشجویان بهار ۹۹               | لغات مسابقه:<br>ن: مسابقات جشا<br>ج: المبياد | متہ<br>بو                                                                   |            | , c                                                                     | خدمات استخر<br>پیش ثبت نام<br>پیگیری پیش ثبت ا<br>ثبت نام                                                                |
|                           | _                                          |                                                                                                    |                                                                                              |                                       |                                              | -                                                                           | ورزشى:     | رشته                                                                    | la plus                                                                                                    |
|                           |                                            |                                                                                                    |                                                                                              |                                       |                                              | anatar (m. 15. 5) 5) 💽                                                      | 1.         |                                                                         |                                                                                                    |
| I,eee                     |                                            | ( get cop shell                                                                                                    | الم الم الم                                                                                  | باتوان                                | انفرادی                                      | مردن<br>لیوان چیتی                                                          | 0          | 99 <u>9</u> 2                                                           |                                                                                                    |
| F                         | ۵                                          | 1                                                                                                    | زیر ۱۵ سال                                                                                   | باتولن                                | تيمى                                         | بسكتيال                                                                     | 0          | ,                                                                       |                                                                                                    |
|                           | ٢                                          |                                                                                                    | (Islae 🔶                                                                                     |                                       |                                              |                                                                             |            |                                                                         | کامن های آمورش<br>ثبت نام اینترنتی<br>پیگیری ثبت نام                                                                     |
|                           |                                            |                                                                                                    |                                                                                              |                                       |                                              |                                                                             |            | ه<br>شنواره<br>مي                                                       | عماراتات<br>لیت نام اینترنتی<br>مشاهده نایج<br>شرکت در نظرساجی<br>پریگیری مسابقات و رزنا                                 |
|                           |                                            |                                                                                                    |                                                                                              |                                       |                                              |                                                                             |            | ات<br>و ورزشی<br>ی ورزشی<br>و ورزشی                                     | سایر خدمات<br>لبت تام در انجمن<br>پیشنهادات و انتقاد<br>نظرمنجی<br>ویژه انشجویان<br>ویژه پرسل<br>ویژه پرسل<br>ویژه ایرسل |
| کی شد.<br>Hanner<br>نامین | A Lowersty of<br>all Sciences<br>and Count | سایر خدمات<br>۹ ثبت نام در انجمی ها<br>۹ پیشیانان و انتقادات<br>۹ درطوسی زو مکان<br>۹ درطوسی زو مکان<br>۹ درطوسی زو مکان<br>۹ درطوسی زو مکان<br>۹ درطوسی زو مکان<br>۹ درطوسی زو مکان<br>۹ درطوسی زو مکان<br>۹ درطوسی زو مکان<br>۹ درطوسی زو مکان<br>۹ درطوسی زو مکان<br>۹ درطوسی زو مکان<br>۹ درطوسی زو مکان<br>۱۹ درطوسی زو مکان<br>۱۹ درطوسی درطوسی در درطوسی درطوسی در درطوسی در درطوسی در درطوسی در درطوسی در درطوسی در درطوسی در درطوسی در در در در در در در در در در در در در | مسابقات<br>۹ شین نام ایترنتی<br>۹ شیلمد نتایج<br>۱۹ بیگیری<br>۹ شیلوره<br>۹ منجش علایل ورزشی | ) آموزهی<br>ام انتریتر،<br>ای لیت نام | کلاس های<br>۹ تیت تا<br>سکیری                | امات استخر<br>اییش تیت نام<br>این نام<br>این نام<br>ویمون استخر<br>اییام ها | 9<br>0     | مفحات<br>۹ صفحه اصلی<br>۹ بیشهادات و انتقاد<br>۹ درباره ما<br>۹ بیوندها |                                                                                                    |

۵- در صفحه باز شده، فرم مربوط به اطلاعات فردی را تکمیل نمایید. همچنین باید تمامی مدارک مورد نیاز را به صورت عکس در قسمت مربوطه بارگزاری نمایید.

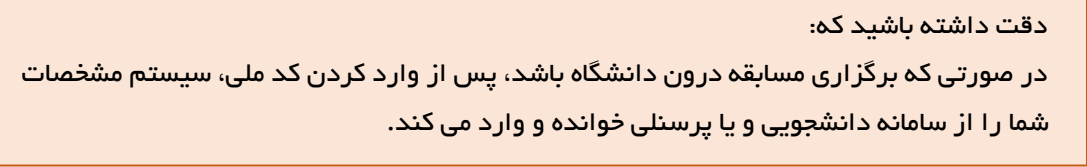

در صورتی که مسابقه تیمی باشد، باید تمامی افراد تیم را در لیست وارد نمایید.

| دقت داشته باشید که:<br>ورود نام و مشخصات " <b>مربی</b> " و " <b>سرپرست تیم</b> " در ثبت نام تیم ها، اجباری می باشد. |
|----------------------------------------------------------------------------------------------------|
| دقت داشته باشید که:<br>داشتن <b>"بیمه ورزشی"</b> ، بر ای تمامی شرکت کنندگان الز امی می باشد.                        |

پس از تکمیل فرم و ورود مشخصات اعضاء، در صورت موافقت با شرایط و ضوابط، تیک مربوطه را بزنید و بر روی دکمه ثبت کلیک کنید.

| ~~95                                                                                                    | سامانه تربیت بدنی<br>دانشگاه علوم پزشکی مشهد<br>۱۹۰ اردیهشت ۱۳۹۱ ۲۰۱۰ ۸۵۷                                                                                                    | ALGARADIS<br>Managaradi Sciences                                                                                |
|----------------------------------------------------------------------------------------------------|----------------------------------------------------------------------------------------------------|----------------------------------------------------------------------------------------------------|
| نام کاربری رمز عبور <b>ورود فراموشی رمز عبور</b>                                                                                         |                                                                                                    | صفحه اصلی التقادات و پیشنهادات + المامن با ما + درباره ما                                                       |
|                                                                                                    | بازگشت 🗧                                                                                                    | خدمات استخار                                                                                                    |
|                                                                                                    | رشته ورزشی:                                                                                                    | پیش تبت نام                                                                                                    |
| 9                                                                                                    | کد ملی*                                                                                                    | پیگیری پیش ثبت نام<br>ایت نام                                                                                   |
|                                                                                                    | نام:                                                                                                    | وضعيت استخر                                                                                                    |
|                                                                                                    | کد دانشجویی/پرسٹی:                                                                                                    | to play                                                                                                    |
| التحاب كنيذ 🖸                                                                                                    | واحد * التحاب كنيد ٧ و ٢ سكونت:*                                                                                                    |                                                                                                    |
| (F)                                                                                                    | The seder                                                                                                    |                                                                                                    |
| 1418                                                                                                    |                                                                                                    |                                                                                                    |
|                                                                                                    |                                                                                                    | کلاس های آموزشی                                                                                                 |
| التحاب كنيد 📉                                                                                                    | استان محل سکونت: انتخاب تنید 🔄 سهر محل سدونت: -                                                                                                    | تبت نام اینترنتی<br>سگدری ثبت نام                                                                               |
|                                                                                                    | آدمن                                                                                                    |                                                                                                    |
| <u></u>                                                                                                    |                                                                                                    |                                                                                                    |
|                                                                                                    | لوضيحات                                                                                                    |                                                                                                    |
| b                                                                                                    |                                                                                                    |                                                                                                    |
|                                                                                                    | مداری                                                                                                    |                                                                                                    |
| ارسال 🗢                                                                                                    | أيلود مدارك.* التطاب كنيد 💌 التطاب 👂                                                                                                    | مسابقات                                                                                                    |
| bmp, gif, jog                                                                                                    | فرمت های مورد قبول: peg, png, svg, tiff,xlsb, xlsx, ppt.<br>حداکثر حجم مجان بو مکابایت                                                                                                    | لبت نام اینترندی<br>مشاهده نتایج                                                                                |
|                                                                                                    | رگوردی جهت نمایش یافت نشد                                                                                                    | شرکت در نظرسنجی                                                                                                 |
|                                                                                                    | 🗌 بيمه ورزشي دارم                                                                                                    | يبكيرى مسابقات جشنواره                                                                                          |
|                                                                                                    |                                                                                                    |                                                                                                    |
| نجانب می باشد و هر کون <mark>ه م</mark> دم تطابق اطلاعات با مدارک در زمان<br>چ کونه وجهن برگشت داده <sup>ا</sup> می شود.<br>امی می باشد) | قت خواندَم و تعهد می دهم که مسئولیت صحت اطلاعات و مدارک افراد بر عهده از<br>مسابقات باعث جلوگیری از شرکت در مسابقه شده و هیچ گونه اعتراضی ندارم و هم<br>(هنراه داشتن اصل مدارک آیتود شده به همراه کارت ملی ات | ا شرایط و صوابط را با دا                                                                                        |
|                                                                                                    |                                                                                                    |                                                                                                    |
| <b>M</b>                                                                                                    |                                                                                                    | مار میدان<br>ایت نام در انجمی                                                                                   |
|                                                                                                    |                                                                                                    | پیشنهادات و انتقادات                                                                                            |
|                                                                                                    |                                                                                                    | الطرسنجي                                                                                                    |
|                                                                                                    |                                                                                                    | درخواست رزو مدین ورزسی<br>ویژه دانشجویان                                                                        |
|                                                                                                    |                                                                                                    | درخواست بزرو مکان وبرزشی<br>ویژه پرسنل                                                                          |
|                                                                                                    |                                                                                                    | درخواست رزیو مکان ورزشی<br>ماه ادارت میارمانی                                                                   |
|                                                                                                    | كلاب هاير أبوزهن مسابقات ساير                                                                                                    | ويرة مراد و عبر من م                                                                                            |
| لبت نام در انجمن ها                                                                                                    | ال تبت نام اینترنتی 🕴 ثبت نام اینترنتی 🕨 ا                                                                                                    | 👂 صفحه اصلی 🧧 پیش ثبت نام                                                                                       |
| پیشیادی و الطانات<br>لطرسنجی                                                                                                    | سیلیری لبت تام مسلطنه تاییم<br>شرکت در نظرستجی<br>می استان                                                                                                    | المستعدات واستعداد المستعدي المحاط المحاط المحاط المحاط المحاط المحاط المحاط المحاط المحاط المحاط المحاط المحاط |
| ار طواست رو همان<br>وراش ویژه دانستهویان<br>در طواست را و مکان                                                                           | المدين مستعدة<br>مشتراره<br>ه سنجش علايق ورزشي                                                                                                    | ويوندها ويوادها                                                                                                 |
| ورزشی ویاه پرستل Medical Sciences<br>درخواست رزیو مکان مدیریت تربیت بدنی                                                                 |                                                                                                    |                                                                                                    |
| وروس ویژه اغارت و<br>سازمان ها                                                                                                    | All the factor of the second second second                                                                                                    |                                                                                                    |
| 8                                                                                                    | ی حقوق مادی و معنوی این ویسایت متعلق به دانشگاه علوم پزشکی مشهد می باشد                                                                                                    |                                                                                                    |

۶- پیگیری مربوط به مسابقات، توسط کد رهگیری اعلام شده به شما انجام می شود. پس کد رهگیری نمایش داده شده را یادداشت نمایید و یا در صورت نیاز، آن را چاپ کنید. در صورتی که ثبت نام مسابقه رایگان نباشد، تکمیل ثبت نام منوط به یرداخت وجه می باشد.

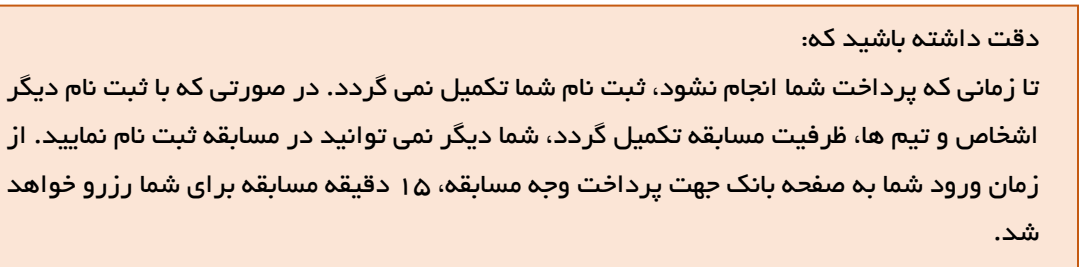

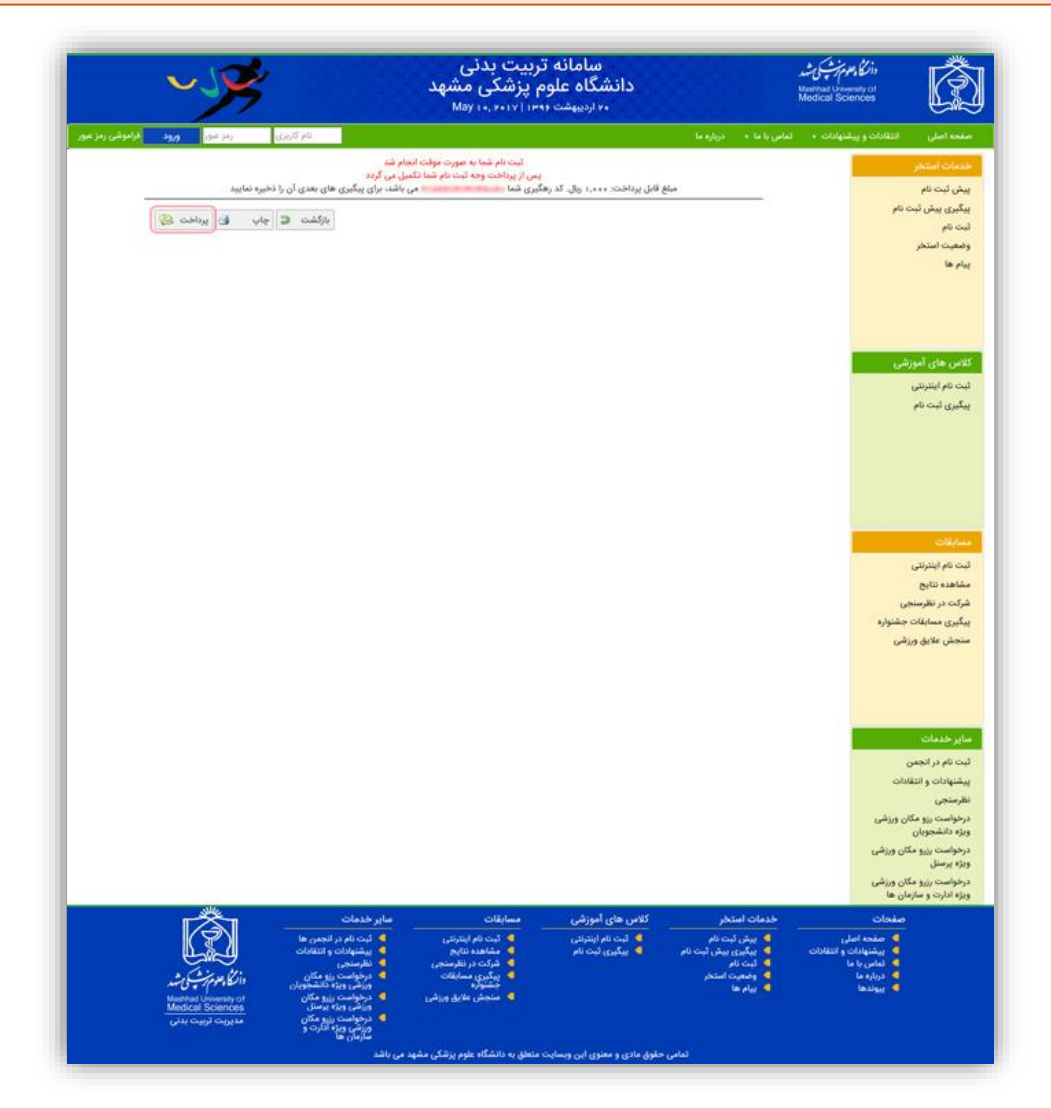

٧- در صورتی که فعلاً قصد پرداخت ندارید، و یا پرداخت شما به هردلیلی تکمیل نشود، می توانید با استفاده از
 لینک "پیگیری مسابقات ورزشی" از بخش "مسابقات" در "منو"، پرداخت خود را تکمیل نمایید.

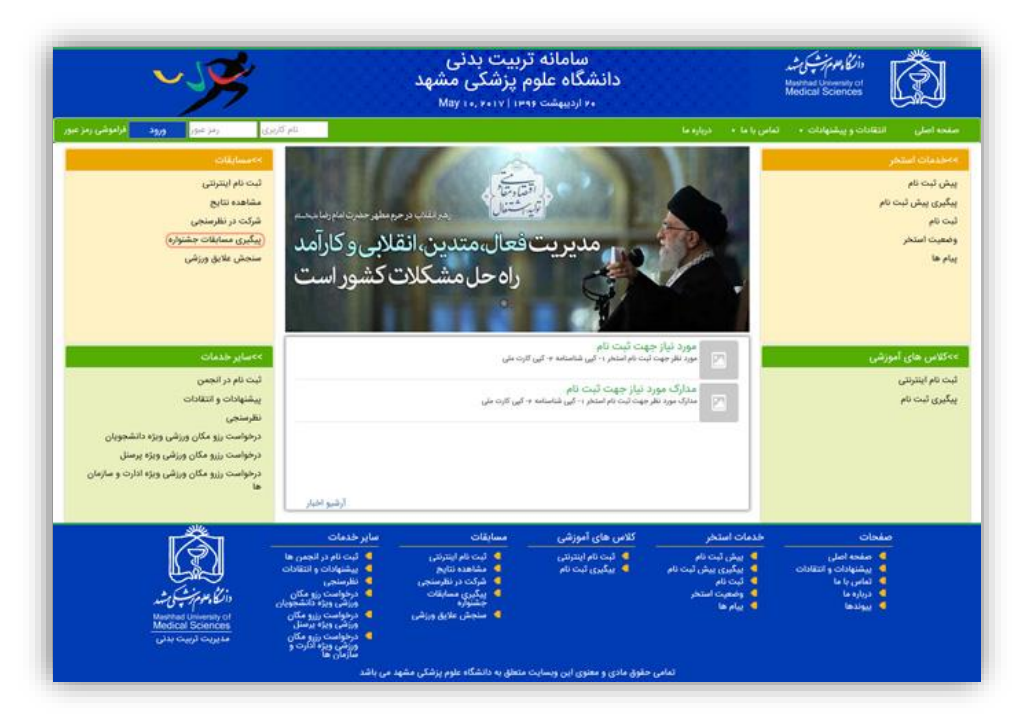

۸- جهت تکمیل ثبت نام، کد رهگیری خود را در فیلد مربوطه جستجو نمایید و سپس با فشردن دکمه **"پرداخت"** در جدول مشخصات ثبت نام، به صفحه پرداخت بانک هدایت خواهید شد.

| ~~~~~~~~~~~~~~~~~~~~~~~~~~~~~~~~~~~~~~~                                                                                                    | سامانه تربیت بدنی<br>دانشگاه علوم پزشکی مشهد<br>۱۹۰۰(دیبهشت ۱۳۱۹/۲۰۱۷ May                                                                                                    | Manhat Lineman of<br>Medical Sciences                                                                                                    |
|----------------------------------------------------------------------------------------------------|----------------------------------------------------------------------------------------------------|----------------------------------------------------------------------------------------------------|
| نام کاربری ومز عبور <b>ورود اداموشی زمز عبور</b>                                                                                                    |                                                                                                    | صفحه اصلی انتقادات و پیشنهادات + المامی با ما + درباره ما                                                                                                    |
|                                                                                                    | کد رهگیری:                                                                                                    | خدمات استخر                                                                                                    |
| لاليكريريلك هربته ليختع منابنج                                                                                                    | الافلار الارمطر/الشجير جنست ومغت                                                                                                    | پیش ثبت نام                                                                                                    |
| 4                                                                                                    | And a second constant                                                                                                    | پیکیری پیش تبت نام<br>لبت نام                                                                                                    |
|                                                                                                    |                                                                                                    | وضعيت استخر                                                                                                    |
|                                                                                                    |                                                                                                    | ييام ها<br>کلامن هاي آموزشري<br>ليت تام اينترنتي<br>بيگيري ثبت تام                                                                                                  |
|                                                                                                    |                                                                                                    | <mark>ممايلات</mark><br>ليت تام اينترتي<br>مشاهده سايح<br>شركت در نظرسنجي<br>ييگيري ممايلات چشتواره<br>منجش علايق ورزشي                                             |
|                                                                                                    |                                                                                                    | منابر خدمات :<br>لبت تام در انجمن<br>بیشنهادات و انتقادات<br>نظرمنجی<br>درمواست روز مکان ورزشی<br>ورزه دانشمویان<br>ورزه بیستل<br>درمواست روزو مکان ورزشی           |
| العلان<br>العلان<br>العلان<br>العلام<br>المعلومة<br>المعلومة<br>المملومة<br>المملومة<br>المملومة<br>المملومة<br>المملومة<br>المملومة<br>المملومة<br>المملومة<br>المملوما<br>المملوما<br>المملوما<br>المملوما<br>المملوما<br>المملوما<br>المملوما<br>المملوما<br>المملوما<br>المملوما<br>المملممامما<br>المملمملمماما<br>المملمامملمماما<br>المملمماممملمماما<br>المملمماممملم | كلاس هاي أموزشى مسابقات ماير خدمات<br>• ليت نام ايترتن • ليت نام ليترهي • ليت نام در ان<br>• يتكيري ليت نام<br>• يتكيري ليت نام<br>• يتكير مسافات • در خواست يق<br>• يتكير مسافات • در خواست يق<br>• مسطوه المارة<br>• مسطوه المارة<br>• درخواست يق<br>• درخواست يق<br>• درخواست | ویژه ادارت و حارمان ها<br>صفحه اصلی<br>ک مقعه اصلی<br>ک تیفیادات و اعتلالت<br>ک تیفیادات و اعتلالت<br>ک تیوندها با ما<br>ک تیوندها ک بیام ها<br>ک تیوندها ک بیام ها |